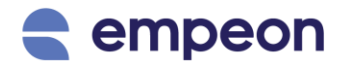

# Empeon's Payroll Processing Guide Table of Contents

| Step 1: Opening the Batch                       | Page 2  |
|-------------------------------------------------|---------|
| Step 2: Applying Attendance & Time File Imports | Page 4  |
| Attendance Records                              | Page 4  |
| Time File Imports                               | Page 5  |
| Completing Step 2                               | Page 6  |
| Step 3: Pay Entry                               | Page 7  |
| Navigating the Pay Entry Screen                 | Page 7  |
| Check Settings                                  | Page 9  |
| Entering Pay                                    | Page 10 |
| Adding a 2 <sup>nd</sup> Check                  | Page 11 |
| Column Chooser                                  | Page 13 |
| Show Details                                    | Page 15 |
| Step 4: Payroll Audits                          | Page 17 |
| What are Payroll Audits?                        | Page 17 |
| Reviewing Payroll Audits                        | Page 18 |
| Step 5: Verification                            | Page 21 |
| Summary View                                    | Page 21 |
| Detail View                                     | Page 22 |
| Compare View                                    | Page 23 |
| Additional Verification Tools                   | Page 24 |
| Submitting Payroll                              | Page 27 |

## **Step 1: Opening the Batch**

To begin processing payroll in Empeon, follow the steps below to open your payroll batch and import time data.

Navigate to the **Actions** tab and stay within the **Payroll** section.

| GS Health and Rehate<br>#DEMOGS Test               | The Dashboard People                                                                       | Actions Reports                      | Company Q 🛛 🛱            | ② Ⅲ                                   |
|----------------------------------------------------|--------------------------------------------------------------------------------------------|--------------------------------------|--------------------------|---------------------------------------|
| Payroll Benefits                                   | <b>Jun 20, 2025</b><br>Period: Jun 9, 2025 - Jun 15, 20<br>Scheduled to process on: Jun 17 | 25<br>7, 2025 O Scheduled in 4 days  |                          | Import Manual Checks New batch V      |
| <ul> <li>Attendance</li> <li>Scheduling</li> </ul> | Scheduled Batches 1                                                                        |                                      | 0 of 1 batches completed | Completed Batches 0                   |
| Talent Acquisition                                 | BATCH<br>> W<br>Weekty Payroll                                                             | PERIOD<br>Jun 9, 2025 - Jun 15, 2025 | DEFAULT CHECK TYPE       | \$                                    |
| 암 Requests<br>參 Power Tools                        |                                                                                            |                                      | Open batch $\rightarrow$ |                                       |
| ⊮ Share                                            |                                                                                            |                                      |                          | —                                     |
|                                                    |                                                                                            |                                      |                          | You don't have any completed batches. |
|                                                    |                                                                                            |                                      |                          | You don't have an<br>completed batche |

Next, confirm that the correct pay period is selected. Use the dropdown next to the payroll's check date to view and verify the scheduled check dates.

|     | Upcoming -                                                        | listory                   |
|-----|-------------------------------------------------------------------|---------------------------|
| Sch | Jun 20, 2025<br>Batches: W<br>Period: Jun 9, 2025 - Jun 15, 2025  | 0 of 1 botches completed  |
| >   | Jun 27, 2025<br>Batches: W<br>Period: Jun 16, 2025 - Jun 22, 2025 | IEFAULT CHECK TYPE<br>Reg |
|     | Jul 3, 2025<br>Batches: W<br>Period: Jun 23, 2025 - Jun 29, 2025  | Open batch →              |
|     | Jul 11, 2025<br>Batches: W<br>Period: Jun 30, 2025 - Jul 6, 2025  |                           |
|     | Jul 18, 2025<br>Batches: W                                        |                           |

If you are outside the scheduled window, click "**Open batch**  $\rightarrow$ ". This will prompt confirmation of the pay period and check dates. Once confirmed, the system will automatically proceed to Step 2, which is **Time Imports**.

| Jun 20, 202 Period: Jun 9, 2025 - Jun 1 Scheduled to process on: J Add off-cycle payroll Scheduled Batches 1 | 5, 2025<br>Jun 17, 2025 © Scheduled in 4 days | 0 of 1 batches completed |
|----------------------------------------------------------------------------------------------------|-----------------------------------------------|--------------------------|
| BATCH<br>> W<br>Weekly Payroll                                                                               | PERIOD<br>Jun 9, 2025 - Jun 15, 2025          | DEFAULT CHECK TYPE       |

If you are within the scheduled window, the batch may already be open. If the batch is already open, click on "**Time Import**" to continue.

| Deriod: Jun 9, 2025 - Jun 15, 2025<br>Scheduled to process on: Jun 17, 2025<br>Add off-cycle payroll | O Scheduled in 1 days                |                                  | Import Man       | nual Checks Preview payroll × New batch × |
|----------------------------------------------------------------------------------------------------|--------------------------------------|----------------------------------|------------------|-------------------------------------------|
| Scheduled Batches 1                                                                                  |                                      | 0 of 1 b                         | atches completed | Completed Batches 0                       |
| BATCH<br>> W<br>Weekly Payroll                                                                       | PERIOD<br>Jun 9, 2025 - Jun 15, 2025 | default check type<br><b>Reg</b> | <b>#</b> 26      |                                           |
| Open UTIME Import<br>0/2 Completed                                                                   | Pay Entry Audits                     | Verification                     | Batch Open       | You don't have any completed batches.     |

## **Step 2: Applying Attendance & Time File Imports**

### **Attendance Records**

If your organization is using Empeon's Time & Attendance module, there will be a line for "**Attendance Records**" with the option to apply attendance records into the batch.

In order to have the option to apply attendance records in this step, **Time Sheet Processing** must first be completed for the matching pay period within the **Attendance** section of the **Actions** tab.

This process involves reviewing punches and any flagged time and attendance audits, then closing and submitting the period. If the organization requires time card approvals, all time cards must be approved prior to processing the time sheets.

| GS Health and Rehab<br>#DEMOGS Test                | ,                                    | Dashboard People Action                                | s Reports Company                                                | Q 🖳 🛱 🕐         |                                          |
|----------------------------------------------------|--------------------------------------|--------------------------------------------------------|------------------------------------------------------------------|-----------------|------------------------------------------|
| K                                                  |                                      |                                                        |                                                                  |                 |                                          |
| <ul><li>Payroll</li><li>Benefits</li></ul>         | Time Sheet Processing PBJ Processing | Jun 9, 2025-Jun 15, 2025 -<br>Check Date: Jun 20, 2025 | <u>↓</u><br>Import                                               | Punch Review Au | v E<br>Idits Verification Close & Submit |
| <ul> <li>Attendance</li> <li>Scheduling</li> </ul> |                                      | Punch Reviews                                          |                                                                  |                 |                                          |
| Talent Acquisition                                 |                                      | Q Search by employee or error description              | T All reviews ~                                                  |                 | 🛓 Export                                 |
| 온 Requests<br>샷 Power Tools                        |                                      | Connor O'Dell                                          | Employee was absent (06/10/2025)<br>Scheduled to work 18.00 hour |                 | Absent                                   |
| L∕ Share<br>-® Engage                              |                                      | Connor O'Dell                                          | Employee was absent (06/11/2025)     Scheduled to work 8.00 hour |                 | Absent                                   |
|                                                    |                                      | Connor O'Dell                                          | Employee was absent (06/12/2025)<br>Scheduled to work 8.00 hour  |                 | Absent                                   |
|                                                    |                                      | Connor O'Dell                                          | Employee was absent (06/13/2025)     Scheduled to work 8.00 hour |                 | Absent                                   |
|                                                    |                                      | Connor O'Dell                                          | Employee was absent (06/15/2025)     Scheduled to work 8.00 hour |                 | Absent                                   |

Once this process is completed, the recorded time data becomes available to be applied in the payroll batch through the **Attendance Records** option in Step 2.

### **Time File Imports**

Within this step, a "**Time File Import**" option may also be available to import time from a third-party attendance system or to import other types of pay, such as bonuses, into the batch. For a <u>Time File</u> <u>Import</u> option to be available here, it requires pre-configuration prior to running the batch.

| $\leftarrow$ | Batch W - E<br>Payroll: Jun 20, 2025 | Open                            | C<br>Time Import<br>0/2 Completed | <u>/</u><br>Pay Entry | [ <mark>♥</mark> ]<br>Audits | Verification | Go to pay entry  |
|--------------|--------------------------------------|---------------------------------|-----------------------------------|-----------------------|------------------------------|--------------|------------------|
| Tin          | ne Import 0 of 2 imports com         | pleted                          |                                   |                       |                              |              |                  |
|              | 1 Attendance Records                 | FILE TYPE CHE<br>Attendance Reg | CK TYPE TOTAL                     | HOURS TOTAL AMOUNT    | Not Started                  | ⊂ Skip       | Apply attendance |
|              | 2 Weekly Time Import                 | FILE TYPE CHE<br>CSV Reg        | CK TYPE TOTAL                     | HOURS TOTAL AMOUNT    | Not Started                  | 🖓 Skip       | Import time file |
|              |                                      |                                 |                                   |                       |                              |              |                  |
|              |                                      |                                 |                                   |                       |                              |              |                  |
|              |                                      |                                 |                                   |                       |                              |              |                  |
|              |                                      |                                 |                                   |                       |                              |              |                  |

When importing a Time File, the process simply involves selecting the CSV file and clicking "**Import**". If needed, use the "**Download CSV**" option to download a blank file pre-configured with the mapped fields defined in the Time File Configuration.

| Import Time File                                           |
|------------------------------------------------------------|
| * IMPORT CONFIGURATION                                     |
| Weekly Time Import                                         |
| Template file: Download CSV                                |
| Select a file<br>or Drop a file here                       |
| X Payroll Guide Time File.csv 549 bytes<br>Ready to Import |
| Cancel Import                                              |

### **Completing Step 2**

Ultimately the organization's setup determines which options are available within this step. For each option that is available, a selection is required, either to apply or import the data, or to skip.

Once all options within this step are handled, a green plus will appear over the Time Import step and you can now proceed to step 3, by clicking the blue "**Go to pay entry**" button.

| $\leftarrow$ | Batch W 🔹 :<br>Payroll: Jun 20, 2025 | ✓<br>Open               | Time Import<br>2/2 Completed | Audits            | Verification            | Go to pa | ay entry |
|--------------|--------------------------------------|-------------------------|------------------------------|-------------------|-------------------------|----------|----------|
| Tin          | ne Import 2 of 2 imports corr        | npleted                 |                              |                   |                         |          |          |
|              | 1 Attendance Records                 | FILE TYPE<br>Attendance | CHECK TYPE<br>Reg            | total hours 40    | total amount<br>\$0.00  | Done     | Î        |
|              | 2 Weekly Time Import                 | FILE TYPE<br>CSV        | снеск түре<br><b>Reg</b>     | total hours<br>84 | total amount<br>\$50.00 | Done     | Ē        |
|              |                                      |                         |                              |                   |                         |          |          |
|              |                                      |                         |                              |                   |                         |          |          |
|              |                                      |                         |                              |                   |                         |          |          |

### **Step 3: Pay Entry**

#### Navigating the Pay Entry Screen

The Pay Entry screen is organized by individual employee and sorted by Employee ID.

- 1. Use the left and right arrows next to the employee's profile picture to navigate through the batch one employee at a time.
- 2. Use the dropdown next to the employee's name to manually search for and select employees to pay out.
- 3. Within this dropdown, use the blue plus icon in the lower right corner to add any employees to the batch if needed. This may include employees who are terminated, on leave, or not already included in the batch by default.

| ÷   | Batch<br>Payroll: Jur | ₩ - :<br>20, 2025 |                                                | <ul><li>✓</li><li>Open</li></ul> | Time Import<br>2/2 Completed | <u>/_</u><br>Pay Entry      | [ <mark>♥</mark> ]<br>Audits     | Verificat           | tion                 | Complet                  | e and next |
|-----|-----------------------|-------------------|------------------------------------------------|----------------------------------|------------------------------|-----------------------------|----------------------------------|---------------------|----------------------|--------------------------|------------|
| 4   |                       | <b>1</b> 0        | *Dell, Connor                                  | :                                |                              | MANAGED BY:<br>COST CENTERS | Smith, Sarah<br>Nursing • Roches | RAT<br>ter • RN ACC | E:<br>:RUAL BALANCE: | \$40.00/h 🔮<br>2 banks 💿 | Notes      |
| CHE | скі                   | Add chec          | ● Active ~ Å↓ ID                               |                                  |                              | × Not au                    | to paid Type: Re                 | g Che               | ck Settings          | Save check               | <          |
|     | C                     | ODE               | Q Search by Name or ID                         |                                  |                              |                             | CLOCK OUT                        |                     | POSITION             | LOCATIOI                 | 8          |
|     |                       | lick to sele      | O'Dell, Connor<br>ID: #1+ SSN: ***_**-0        | 990                              |                              |                             |                                  |                     |                      |                          |            |
|     |                       |                   | Bologna, Tony<br>ID: #2+ SSN: ***-**-0         | 909                              |                              |                             |                                  |                     |                      |                          |            |
|     |                       |                   | Dimmadome, Doug                                | glas<br>899                      |                              |                             |                                  |                     |                      |                          |            |
|     |                       |                   | Meyn, Benji<br>ID: # 4+ SSN: ***-**-1          | 998                              |                              |                             |                                  |                     |                      |                          |            |
| _   |                       | _                 | Bullock, Cassie<br>ID: # 5• SSN: ***-**-0      | 929                              |                              | 3                           |                                  | _                   |                      |                          |            |
|     | 🖾 Sho                 | w details         | Taylor, Maria           ID: # 6+ SSN: ***-**-9 | 339                              |                              | EM                          | IPLOYEE TAXES<br>\$0.00          | NET PAY<br>\$0.00   | EMPLOYE              | r taxes (i)<br>\$0.00    |            |

To make changes to an employee's profile setup that should apply toward the check, use the threedot menu next to the employee's name to access their profile.

| <                    | r • 🔅               |                 | MANAGE<br>COST CE    | D BY: Smith, S | Sarah<br>g • Rochester • RN | RATE:<br>ACCRUAL BALANCE: | \$40.00/h<br>2 banks | • <b>F</b> |
|----------------------|---------------------|-----------------|----------------------|----------------|-----------------------------|---------------------------|----------------------|------------|
| CHECK 1 . Add check  | Employee profile    |                 | ×                    | Not auto paid  | Type: Reg                   | Check Settings            | Save ch              | eck        |
|                      | Rates               | AMOUNT          | CLOCK IN             | CLO            | OCK OUT                     | POSITION                  | LOCATIO              | \$         |
| Click to select code | Deductions          |                 |                      |                |                             |                           |                      |            |
|                      | Direct Deposit      |                 |                      |                |                             |                           |                      |            |
|                      | Accruals            |                 |                      |                |                             |                           |                      |            |
|                      | Fringe Benefits     |                 |                      |                |                             |                           |                      |            |
|                      | Time Card           |                 |                      |                |                             |                           |                      |            |
|                      |                     |                 |                      |                |                             |                           |                      |            |
|                      |                     |                 |                      |                |                             |                           |                      |            |
|                      |                     |                 |                      |                |                             |                           |                      |            |
| C Show details       | total hours<br>0.00 | gross<br>\$0.00 | DEDUCTIONS<br>\$0.00 | EMPLOYEE TA    | AXES NET PA<br>0.00 \$0.00  | Y EMPLOYE                 | r taxes ()<br>\$0.00 |            |

Additional pay-related information for the employee can be found in the top right corner of the Pay Entry grid, including the following details:

| <     |          | > O'Dell             | , Connor | • (:) |        |          | BY: Smith, Sarah<br>NTERS: Nursing + Roche | ester • RN | Accrual balance | \$40.00/h<br>2 banks | • • F |
|-------|----------|----------------------|----------|-------|--------|----------|--------------------------------------------|------------|-----------------|----------------------|-------|
| CHECK | 1        | Add check            |          |       |        |          | X Not auto paid                            | Type: Reg  | Check Settings  | Save cl              | neck  |
|       |          | CODE                 | HOURS    | RATE  | AMOUNT | CLOCK IN | CLOCK OUT                                  |            | POSITION        | LOCATION             | \$    |
|       | <u>_</u> | Click to select code |          |       |        |          |                                            |            |                 |                      |       |
|       |          |                      |          |       |        |          |                                            |            |                 |                      |       |
|       |          |                      |          |       |        |          |                                            |            |                 |                      |       |
|       |          |                      |          |       |        |          |                                            |            |                 |                      |       |
|       |          |                      |          |       |        |          |                                            |            |                 |                      |       |

- 1. Assigned Manager & Cost Centers Displays the employee's assigned Manager and Cost Centers. Any regular pay entered without manual cost center allocation will default to the Cost Centers listed here as reflected within the employee's profile.
- 2. **Rate/Salary & Accrual Banks** Displays the employee's hourly rate or salary based on their pay setup, along with the current balances of available accrual banks.
- 3. Auto Pay Indicates whether the employee is set to be auto-paid. Salary employees are autopaid by default when a new batch is opened, while hourly employees must have this setting enabled in their profile.
- 4. **Notes** Any payroll-related notes that have been entered can be referred to here.

### **Check Settings**

For adjustments to how pay is applied to the check, the Check Settings button offers several manual options. These include selecting a different <u>Check Type</u>, blocking all or specific recurring earnings and deductions, disabling direct deposit or extra tax withholdings, adding a check stub memo, and adjusting applied tax rates.

|                                   | Check 1 Settings edit ×                 |                                                                                                    |
|-----------------------------------|-----------------------------------------|----------------------------------------------------------------------------------------------------|
| < Batch W ▼ :                     | Use default check settings              | Audits Verification Complete and next                                                                                     |
| Payroll: Jun 20, 2025             | General & Blocked Override Tax Settings |                                                                                                    |
| <      O'Dell,     ID: #1 (Action | • CHECK TYPE Reg                        | Smith, Sarah     RATE:     \$40.00/h     \$       Nursing - Rochester - RN     ACCRUAL BALANCE:     2 banks     >   Notes |
| CHECK 1 Add check                 | Pay 40 Hours                            | paid Type: Reg Check Settings Save check                                                                                  |
| CODE                              | Block all fringe benefits               | OCK OUT POSITION LOCATION                                                                                                 |
| Click to select code              | BLOCK SPECIFIC FRINGE BENEFITS          |                                                                                                    |
|                                   | Select                                  |                                                                                                    |
|                                   | Block all deductions                    |                                                                                                    |
|                                   | BLOCK SPECIFIC DEDUCTIONS               |                                                                                                    |
|                                   | Select                                  |                                                                                                    |
|                                   | Block all direct deposits               |                                                                                                    |
|                                   | BLOCK SPECIFIC DIRECT DEPOSITS          |                                                                                                    |
|                                   |                                         |                                                                                                    |
|                                   | Block labor allocation                  |                                                                                                    |
|                                   | Block extra tax withholding             |                                                                                                    |
|                                   | СНЕСКУТИВ МЕМО                          |                                                                                                    |
|                                   |                                         |                                                                                                    |
| Show details                      | Cancel Save                             | OYEE TAXES         NET PAY         EMPLOYER TAXES (0)           \$0.00         \$0.00         \$0.00                      |

Please note that upon selecting Check Settings, the "**Use default check settings**" toggle will be enabled, which will gray out the fields within this section. You will need to toggle this setting off in order to make manual adjustments to any of these fields.

### **Entering Pay**

The process of manually entering pay for an employee involves selecting the appropriate Earning Code, which in most cases is "Reg" for their regular earnings and entering associated hours or amounts.

This same process is used when needing to add one-time earnings or deductions to a check. These are items that have not been set up on the employee profile with a recurring schedule and are instead being applied only to the current check. Examples include a bonus, a reimbursement, or a deduction for lost equipment.

Earnings or deductions that apply on an ongoing basis, such as union dues or 401(k) contributions, should be set up on the employee profile with a recurring schedule. When configured this way, they will automatically be applied to the check based on their assigned schedule, and confirmation of this can be viewed in the **Show Details** section of the check.

| <    |        | O'Dell, Conno<br>ID: #1 (Active)    | or • 🗄              |                  |          | MANAG<br>Cost c | SED BY: Smith<br>CENTERS: Nursir | , Sarah<br>ng • Rochester | RATE:<br>• <b>RN</b> ACCRUAL | BALANCE: | \$40.00/h<br>2 banks   | 0      |
|------|--------|-------------------------------------|---------------------|------------------|----------|-----------------|----------------------------------|---------------------------|------------------------------|----------|------------------------|--------|
| CHEC | k1 :   | Add check                           |                     |                  |          | >               | Not auto paid                    | Type: Reg                 | Check Se                     | ettings  | Save ch                | neck   |
|      |        | CODE                                |                     | HOURS            | RATE     | AMOUNT          | CLOCK IN                         |                           | CLOCK OUT                    |          | POSITIO                | \$     |
|      | =+     | Reg Regular                         |                     | 40               |          |                 |                                  |                           |                              |          |                        | :      |
|      | =      | AssetRepay Asset Repayment for dama | aged or lost assets |                  |          | \$ 125          |                                  |                           |                              |          |                        |        |
|      |        | Click to select code                |                     |                  |          |                 |                                  |                           |                              |          |                        |        |
|      | ₿Н     | ide details                         | total hour<br>40.0  | es G<br>0 \$1,60 | ROSS DED | \$215.00        | employee taxes<br>\$351.24       | <b>■</b> \$1,0            | іет рау<br>033.76            | EMPLOYE  | r taxes ()<br>\$112.84 | )<br>1 |
| EAF  | NINGS  | 3                                   | Group               | Items 🌼          | ↓ DEI    | OUCTIONS        |                                  |                           |                              |          | ¢                      |        |
| EARN | IING 1 |                                     |                     | = AMOU           | INT DEDU |                 | AGENC                            | ΥŦ                        |                              | Ŧ        | AMOUNT                 | 1.7    |
| Reg  |        | 40.00                               | \$40.00             | \$1,600          | .00 401K |                 |                                  |                           |                              |          | \$75.00                |        |
|      |        |                                     |                     |                  | Asse     | tRepay<br>nDues |                                  |                           |                              |          | \$125.00<br>\$15.00    |        |
|      |        |                                     |                     |                  |          |                 |                                  |                           |                              |          |                        |        |
|      |        | 40                                  |                     | \$1,600.         | 00       |                 |                                  |                           |                              |          | \$215.00               |        |

Please note that any recurring earning or deduction set up as <u>Auto Pay</u> will appear on the check by default. This is because "Auto Pay" items are applied automatically, even if no other earnings are entered for the employee.

### Adding a 2<sup>nd</sup> Check

In any instance where an employee needs to be paid multiple checks within the same batch, the "Add check" button can be used to create an additional check.

| <    |    | O'Dell, Connor • :       ID: #1 (Active)              |                       |                    | MANAG<br>Cost c     | DED BY: Smith<br>CENTERS: Nursin | , Sarah<br>ng • Rochester • R | RATE:<br>N ACCRUAL BALANCE: | \$40.00/h<br>2 banks  | •      |
|------|----|-------------------------------------------------------|-----------------------|--------------------|---------------------|----------------------------------|-------------------------------|-----------------------------|-----------------------|--------|
| CHEC | к1 | Add check                                             |                       |                    | ×                   | Not auto paid                    | Type: Reg                     | Check Settings              | Save ch               | neck   |
|      |    | CODE                                                  | HOURS                 | RATE               | AMOUNT              | CLOCK IN                         | C                             | LOCK OUT                    | POSITIO               | \$     |
|      | =  | Reg Regular                                           | 40                    |                    |                     |                                  |                               |                             |                       | :      |
|      |    | AssetRepay Asset Repayment for damaged or lost assets |                       |                    | \$ 125              |                                  |                               |                             |                       | :      |
|      |    | Click to select code                                  |                       |                    |                     |                                  |                               |                             |                       |        |
|      |    |                                                       |                       |                    |                     |                                  |                               |                             |                       |        |
|      |    | Show details 40                                       | ours (<br>).00 \$1,60 | gross ded<br>00.00 | UCTIONS<br>\$215.00 | employee taxes<br>\$351.24       | NET<br>■\$ \$1,033            | AY EMPLOYE                  | r taxes (<br>\$112.84 | )<br>1 |

If a second check is added but later needs to be removed, there is a three-dot menu that gives the option to delete it.

| O'Dell, Connor •       ID: #1 (Active) |       |      | MANAG<br>COST C | ED BY: Smith<br>ENTERS: Nurs | n, Sarah<br>ing • Rochester | RATE:<br>• <b>RN</b> ACCRUAL BALANCE: | \$40.00/<br>2 banks | h 🖸  |
|----------------------------------------|-------|------|-----------------|------------------------------|-----------------------------|---------------------------------------|---------------------|------|
| CHECK 1 : CHECK 2 : Add check          |       |      | ×               | Not auto paid                | Type: Reg                   | Check Settings                        | Save c              | heck |
| Delete                                 | HOURS | RATE | AMOUNT          | CLOCK IN                     |                             | CLOCK OUT                             | POSITIO             | •    |
| Chur to output courter.                |       |      |                 |                              |                             |                                       |                     |      |
|                                        |       |      |                 |                              |                             |                                       |                     |      |

If an earning is entered on the first check but should instead be applied to a second check, the "**Split to new Check**" option within the three-dot menu on that earning line can be used.

| <    |      | > O'Dell, Connor • :                                  |       | MAI  | NAGED BY: Sm<br>ST CENTERS: Nur | ith, Sarah<br>rsing • Rochester • RN | RATE:<br>ACCRUAL BALANCE: | \$40.00/h 💿<br>2 banks 💿 | Notes |
|------|------|-------------------------------------------------------|-------|------|---------------------------------|--------------------------------------|---------------------------|--------------------------|-------|
| CHEC | к1 : | Add check                                             |       |      | × Not auto paid                 | Type: Reg                            | Check Settings            | Save check               |       |
|      |      | CODE                                                  | HOURS | RATE | AMOUNT                          | CLOCK IN                             | CLOCK OUT                 | \$                       |       |
|      | =    | Bonus Bonus Pay                                       |       |      | \$ 250                          |                                      |                           |                          |       |
|      | =    | Reg Regular                                           | 40    |      |                                 |                                      |                           | Ų                        |       |
|      |      | AssetRepay Asset Repayment for damaged or lost assets |       |      | \$ 125                          |                                      |                           | Delete                   |       |
|      |      | Click to select code                                  |       |      |                                 |                                      |                           | Clone                    |       |
|      |      |                                                       |       |      |                                 |                                      |                           | Split to new Che         | eck   |
|      |      |                                                       |       |      |                                 |                                      |                           |                          |       |

This will effectively remove the earning from the first check, automatically create a second check, and apply the earning to it.

| <     |    | > O'Dell, Con        | nor 🔹 🗄             |                   | MAN                   | AGED BY: Smith<br>T CENTERS: Nursi | n, Sarah<br>ing • Rochester • RN | RATE:<br>ACCRUAL BALANCE: | \$40.00/h 💿<br>2 banks 💿 |
|-------|----|----------------------|---------------------|-------------------|-----------------------|------------------------------------|----------------------------------|---------------------------|--------------------------|
| CHECK | (1 | CHECK 2 Add check    |                     |                   |                       | × Not auto paid                    | Type: Reg                        | Check Settings            | Save check               |
|       |    | CODE                 |                     | HOURS             | RATE                  | AMOUNT                             | CLOCK IN                         | CLOCK OUT                 | \$                       |
|       | =  | Bonus Bonus Pay      |                     |                   |                       | \$ 250                             |                                  |                           | :                        |
|       |    | Click to select code |                     |                   |                       |                                    |                                  |                           |                          |
|       |    |                      |                     |                   |                       |                                    |                                  |                           |                          |
|       | 2  | Show details         | total hours<br>0.00 | gross<br>\$250.00 | deductions<br>\$90.00 | EMPLOYEE TAX                       | es net pa<br>43 <b>5</b> \$139.5 | Y EMPLOYE                 | r taxes ①<br>\$19.12     |

As a reminder, "**Check Settings**" are managed separately for each individual check. A second check is often needed when a specific type of pay must be taxed or processed differently than the regular earnings on the first check. In these cases, be sure to use the Check Settings button on the second check to apply the necessary adjustments.

#### **Column Chooser**

The Column Chooser tool allows customization of the pay entry grid by adding, removing, or reordering columns.

| <    |    | O'Dell, Connor •       ID: #1                         |                  | MA                     | NAGED BY: Smi<br>ST CENTERS: Nur | th, Sarah<br>sing • Rochester • RN | RATE:<br>ACCRUAL BALANCE | \$40.00/h 💿<br>2 banks 💿 | Notes |
|------|----|-------------------------------------------------------|------------------|------------------------|----------------------------------|------------------------------------|--------------------------|--------------------------|-------|
| CHEC | К1 | CHECK 2 Add check                                     |                  |                        | × Not auto paid                  | Type: Reg                          | Check Settings           | Save check               |       |
|      |    | CODE                                                  | HOURS            | RATE                   | AMOUNT                           | CLOCK IN                           | CLOCK OUT                |                          |       |
|      | =  | Reg Regular                                           | 40               |                        |                                  |                                    |                          | Ų,                       | -     |
|      |    | AssetRepay Asset Repayment for damaged or lost assets |                  |                        | \$ 125                           |                                    |                          | Choose Columns           |       |
|      |    | Click to select code                                  |                  |                        |                                  |                                    |                          | Reset table to def       | ault  |
|      |    |                                                       |                  |                        |                                  |                                    |                          |                          |       |
|      | Ľ  | Show details TOTAL HOURS 40.00 \$1,                   | gross<br>,600.00 | deductions<br>\$215.00 | EMPLOYEE TAXE<br>\$351.2         | es net p.<br>24 📑 \$1,033.7        | AY EMPLOY                | er taxes ()<br>\$112.84  |       |

Upon selecting "**Choose Columns**", a window will open with available columns to be added to the pay entry grid.

| <     |      | O'Dell, Connor     ID: #1 (Active)                    |       |      | MANAGED BY:<br>COST CENTERS | Smith<br>S: Nursi | , Sarah<br>ng • Rochester • RN | RATE:<br>ACCRUAL BALANCE: | \$40.00/h 💿<br>2 banks 💿 |
|-------|------|-------------------------------------------------------|-------|------|-----------------------------|-------------------|--------------------------------|---------------------------|--------------------------|
| CHECH | <1 : | CHECK 2 Add check                                     |       |      | × Not a                     | uto paid          | Type: Reg                      | Check Settings            | Save check               |
|       |      | CODE                                                  | HOURS | RATE | AMOUNT                      | CLOCK I           | V                              | Choose Colu               | mns ×                    |
|       | =    | Reg Regular                                           | 40    |      |                             |                   |                                |                           |                          |
|       |      | AssetRepay Asset Repayment for damaged or lost assets |       |      | \$ 125                      |                   |                                |                           |                          |
|       |      | Click to select code                                  |       |      |                             |                   |                                | <b>Q</b> Search           |                          |
|       |      |                                                       |       |      |                             |                   |                                | Work Com                  | q                        |
|       |      |                                                       |       |      |                             |                   |                                | Account/A                 | gency                    |
|       |      |                                                       |       |      |                             |                   |                                | Patient Na                | ime                      |
|       |      |                                                       |       |      |                             |                   |                                | Visit Id                  |                          |
|       |      |                                                       |       |      |                             |                   | _                              |                           |                          |

To add a column, simply drag and drop the appropriate column to the pay entry grid. To remove a column, drag it from the pay entry grid back into the Choose Columns window.

Any column that is already on the pay entry grid can be reordered by clicking on the column header, holding down the mouse, and dragging it to the desired position within the grid.

The Column Chooser feature is especially useful for allocating earnings toward specific categories beyond the employee's default setup. Additional columns for <u>Cost Centers</u>, <u>Job Codes</u>, and Patient ID's can be added to the grid to allocate earnings accordingly.

By default, all earnings and deductions are allocated toward the employee's assigned Cost Centers as set up in their profile. Manual allocation utilizing these columns is only necessary if the employee worked in a different Cost Center during the pay period.

In many cases, when an employee has an additional rate set up, it is linked to a different Cost Center other than their default assignment. To activate the additional rate on the check, hours must be allocated to the corresponding Cost Center.

|                           | E.                                                                                                    | O'Dell, Co                        | nnor 🝷    |                                                            |                   |                                                                                  | MANAGED BY:<br>COST CENTERS:               | Smith, S<br>Nursing      | Sarah<br>◎ Rochester ◎ RI          | RATE:<br>N ACCRUAL BALANCE | \$40.00/<br>2 banks                                          | h 💿       |
|---------------------------|----------------------------------------------------------------------------------------------------|-----------------------------------|-----------|------------------------------------------------------------|-------------------|----------------------------------------------------------------------------------|--------------------------------------------|--------------------------|------------------------------------|----------------------------|--------------------------------------------------------------|-----------|
| CHEC                      | к1 :                                                                                                    | CHECK 2 Add chec                  | k         |                                                            |                   |                                                                                  | × Not auto                                 | paid                     | Type: Reg                          | Check Settings             | Save c                                                       | heck      |
|                           |                                                                                                    | CODE                              | HOURS     | RATE                                                       | AMOUNT            | CLOCK IN                                                                         |                                            | CLOCK                    | оит                                | POSITION                   | LOCAT                                                        | <b>\$</b> |
|                           | =                                                                                                    | Reg Regular                       | 32        |                                                            |                   |                                                                                  |                                            |                          |                                    |                            |                                                              |           |
|                           | =                                                                                                    | Reg Regular                       | 8         |                                                            |                   |                                                                                  |                                            |                          |                                    | RNS                        |                                                              |           |
|                           |                                                                                                    | AssetRepay Asset Repayment        |           |                                                            | \$ 125            |                                                                                  |                                            |                          |                                    |                            |                                                              | :         |
|                           |                                                                                                    | Click to select code              |           |                                                            |                   |                                                                                  |                                            |                          |                                    |                            |                                                              |           |
|                           |                                                                                                    |                                   |           |                                                            |                   |                                                                                  |                                            |                          |                                    |                            |                                                              |           |
|                           | ₿                                                                                                    | lide details                      | TOTAL     | HOURS<br>40.00 \$1                                         | gross<br>1,640.00 | DEDUCTIONS<br>\$215.00                                                           | EMPLOYEE<br>\$3                            | TAXES<br>65.44           | net<br>■ \$1,059                   | PAY EMPLO'<br>.56          | ver taxes (<br>\$115.9                                       | 〕<br>0    |
| EAF                       |                                                                                                    | lide details<br>S                 | TOTAL     | HOURS<br>40.00 \$1<br>Group Items                          | GROSS<br>1,640.00 | DEDUCTIONS<br>\$215.00<br>DEDUCT                                                 | EMPLOYEE<br>\$3                            | 65.44                    | net<br>■ \$1,059                   | PAY EMPLO'<br>.56          | ver taxes (<br>\$115.9                                       | 〕<br>O    |
| EAR                       | Image: Display transformed and the second second secon | Hide details<br>S<br>≂ = ↑2 HOURS | TOTAL     | HOURS<br>40.00 \$1<br>Group Items                          | GROSS<br>I,640.00 | DEDUCTIONS<br>\$215.00<br>DEDUCT<br>DEDUCTION                                    | EMPLOYEE<br>\$3<br>TIONS<br>↑ <del>∓</del> | 65.44                    | NET<br>■ \$1,059                   | PAY EMPLO                  | YER TAXES (<br>\$115.9                                       | 0         |
| EAR                       | ING ↑1                                                                                                    | tide details<br>S                 | TOTAL<br> | HOURS<br>40.00 \$1<br>Group Items<br>ATE 3<br>5.00         | GROSS<br>1,640.00 | DEDUCTIONS<br>\$215.00<br>DEDUCT<br>DEDUCTION<br>401K                            | employee<br>\$3<br>TIONS<br>↑ <del></del>  | AGENC                    | NET<br>■ \$1,059                   | pay employ<br>1.56         | ver taxes (<br>\$115.9                                       | 0         |
| EAR<br>EAR<br>Reg<br>Reg  |                                                                                                    | tide details<br>S                 | TOTAL<br> | HOURS<br>40.00 \$1<br>Group Items<br>ATE =<br>5.00<br>0.00 | GROSS<br>1,640.00 | DEDUCTIONS<br>\$215.00<br>DEDUCT<br>DEDUCTION<br>401K<br>AssetRepay<br>UnionDues | EMPLOYEE<br>\$3<br>TIONS<br>↑ <del>=</del> | TAXES<br>165.44<br>Agenc | NET<br>■\$1,059<br>:Y <del>=</del> | PAY EMPLO                  | YER TAXES (<br>\$115.9 ₹ AMOUNT<br>\$75.00<br>\$125.00       | 0         |
| EAR<br>EARN<br>Reg<br>Reg |                                                                                                    | Hide details<br>5                 | TOTAL<br> | HOURS<br>40.00 \$1<br>Group Items<br>ATE 7<br>5.00<br>0.00 | GROSS<br>1,640.00 | DEDUCTIONS<br>\$215.00<br>DEDUCTION<br>401K<br>AssetRepay<br>UnionDues           | EMPLOYEE<br>\$3<br>TIONS<br>↑ ₹            | TAXES<br>165.44<br>Agenc | NET<br>■\$1,059<br>:Y =            | PAY EMPLO'                 | YER TAXES (<br>\$115.9) ★ AMOUNT<br>\$75.00 \$125.00 \$15.00 | 0         |

#### **Show Details**

Along the bottom of the pay entry grid, the **Show details** section provides a quick summary of the check totals, including total hours, gross pay, deductions, employee taxes, employer taxes, and net pay.

| <    | E.       | > O'Dell, Con              | nor 🔹 🤃 |      |        | N<br>C   | IANAGED BY: | Smith, Sarah<br>Nursing • Roch | hester ∝ RN | RATE:<br>ACCRUAL BALANCE: | \$40.00/h<br>2 banks | 0    |
|------|----------|----------------------------|---------|------|--------|----------|-------------|--------------------------------|-------------|---------------------------|----------------------|------|
| IECK | <1 :     | CHECK 2 : Add check        |         |      |        |          | × Not auto  | paid Type:                     | Reg         | Check Settings            | Save ch              | neck |
|      |          | CODE                       | HOURS   | RATE | AMOUNT | CLOCK IN |             | CLOCK OUT                      |             | POSITION                  | LOCATI               | \$   |
|      | =        | Reg Regular                | 8       |      |        |          |             |                                |             | RNS                       |                      | :    |
|      | =        | Reg Regular                | 32      |      |        |          |             |                                |             |                           |                      | :    |
|      | =        | AssetRepay Asset Repayment |         |      | \$ 125 |          |             |                                |             |                           |                      | :    |
|      |          |                            |         |      |        |          |             |                                |             |                           |                      |      |
|      | <u> </u> | Click to select code       |         |      |        |          |             |                                |             |                           |                      |      |
|      | ~        | Click to select code       |         |      |        |          |             |                                |             |                           |                      |      |

Clicking the "**Show details**" button expands this section to reveal a complete breakdown of each of these categories for a more detailed view. This expanded section also confirms direct deposit information, wage parity status, and the accrual amounts being added to the employee's accrual banks associated with this check.

| <                         |                   | D'Dell, Con                    | nnor 🝷                  | i                                                        |                                                 |                                                                       | MANAGED BY:<br>COST CENTERS:                | Smith, S<br>Nursing | Sarah<br>• Rochester • RN | RATE:<br>ACCRUAL I | BALANCE:                                          | \$40.00/h<br>2 banks                                              | 0   |
|---------------------------|-------------------|--------------------------------|-------------------------|----------------------------------------------------------|-------------------------------------------------|-----------------------------------------------------------------------|---------------------------------------------|---------------------|---------------------------|--------------------|---------------------------------------------------|-------------------------------------------------------------------|-----|
| CHEC                      | к1 і              | CHECK 2 Add check              | (                       |                                                          |                                                 |                                                                       | × Not auto                                  | paid                | Type: Reg                 | Check Set          | ttings                                            | Save ch                                                           | eck |
|                           |                   | CODE                           | HOURS                   | RATE                                                     | AMOUNT                                          | CLOCK IN                                                              |                                             | CLOCK               | OUT                       | POSITIC            | DN                                                | LOCATI                                                            | \$  |
|                           | =                 | Reg Regular                    | 32                      |                                                          |                                                 |                                                                       |                                             |                     |                           |                    |                                                   |                                                                   | :   |
|                           | =                 | Reg Regular                    | 8                       |                                                          |                                                 |                                                                       |                                             |                     |                           | RNS                |                                                   |                                                                   | :   |
|                           | =                 | AssetRepay Asset Repayment     |                         |                                                          | \$ 125                                          |                                                                       |                                             |                     |                           |                    |                                                   |                                                                   | :   |
|                           |                   | Click to select code           |                         |                                                          |                                                 |                                                                       |                                             |                     |                           |                    |                                                   |                                                                   |     |
|                           | ⊠н                | lide details                   | TOTAL F                 | IOURS                                                    |                                                 |                                                                       |                                             |                     |                           |                    |                                                   |                                                                   |     |
|                           |                   |                                | 4                       | 40.00 \$1                                                | 640.00                                          | DEDUCTIONS<br>\$215.00                                                | employee                                    | taxes<br>65.44      | NET PA<br>1,059.5         | 6                  | EMPLOYE                                           | r taxes @<br>\$115.90                                             | )   |
| EAF                       | RNINGS            | ;                              |                         | 40.00 \$1<br>Group Items                                 | 640.00                                          | \$215.00                                                              | EMPLOYEE<br>\$3<br>TIONS                    | 65.44               | net pa<br>■ \$1,059.5     | б                  | EMPLOYE                                           | r taxes<br>\$115.90                                               |     |
| EAF                       | RNINGS            | ;<br>≂ ≂ †2 HOURS              |                         | 40.00 \$1<br>Group Items                                 | 640.00                                          | DEDUCTIONS<br>\$215.00<br>DEDUCT<br>DEDUCTION                         | EMPLOYEE<br>\$3<br>TIONS                    | 65.44               | NET PA<br>■ \$1,059.5     | 6                  | EMPLOYE                                           | R TAXES (<br>\$115.90<br>AMOUNT                                   |     |
| EAF<br>EARN<br>Reg        | RNING\$           | \$                             | = ↑3 R/<br>\$45         | 40.00 \$1<br>Group Items<br>™E ₹<br>00                   | 640.00                                          | Seductions<br>\$215.00<br>DEDUCT<br>DEDUCTION<br>401K                 | EMPLOYEE<br>\$3<br>TIONS<br>↑ ₹             | 65.44               | NET PA<br>■ \$1,059.5     | Y 6                | EMPLOYE                                           | R TAXES (<br>\$115.90<br>AMOUNT<br>\$75.00                        |     |
| EAI<br>EARN<br>Reg<br>Reg | RNINGS<br>√ING ↑1 | ⇒ ⇒ ↑2 HOURS<br>8.00<br>32.00  | = ↑3 R/<br>\$45<br>\$40 | 40.00 \$1<br>Group Items<br>™E =<br>00<br>00             | 640.00<br>↓<br>AMOUNT<br>\$360.00<br>\$1,280.00 | DEDUCTIONS<br>\$215.00<br>DEDUC1<br>DEDUCTION<br>401K<br>AssetRepa    | EMPLOYEE<br>\$3<br>TIONS<br>↑ ₹             | AGENC               | NET PA<br>■ \$1,059.5     | Y 6                | EMPLOYE<br><del> </del> <del> </del> <del> </del> | R TAXES (<br>\$115.90<br>AMOUNT<br>\$75.00<br>\$125.00            |     |
| EAR<br>EARN<br>Reg<br>Reg | RNING ↑1          | ד ד ל 1 HOURS<br>8.00<br>32.00 | = ↑3 R/<br>\$45<br>\$40 | 10.00 \$1<br>Group Items<br>ите <del>–</del><br>оо<br>оо | 640.00                                          | DEDUCTIONS<br>\$215.00<br>DEDUCTION<br>401K<br>AssetRepa<br>UnionDues | employee<br>\$3<br>TIONS<br>I↑ <del>=</del> | TAXES<br>165.44     | NET PA<br>■ \$1,059.5     | 6                  | EMPLOYE<br>T                                      | R TAXES (<br>\$115.90<br>AMOUNT<br>\$75.00<br>\$125.00<br>\$15.00 |     |

When the "**Show details**" section is expanded, the following features are available to help review and analyze the data:

- 1. **Show details in popup** Opens a separate pop-up window displaying the same information, allowing for easier viewing without scrolling.
- 2. **Column options** Similar to the Column Chooser on the main pay entry grid, this tool allows columns to be added or removed within each section to focus on the most relevant data.

| 1 D Hide details |       | total hours<br>40.00  | gross<br>\$1,640.00 | deductions<br>\$215.00 | EMPLOYEE TAXES<br>\$365.44 | NET PAY<br>■ \$1,059.56 | EMPLOYER TAXES <sup>①</sup><br>\$115.90 |
|------------------|-------|-----------------------|---------------------|------------------------|----------------------------|-------------------------|-----------------------------------------|
|                  |       | - 10 DATE             |                     | DEDUCT                 | TIONS                      |                         |                                         |
| Reg              | 8.00  | ÷ 1 5 RATE<br>\$45.00 | \$360.00            | 401K                   | AGE                        | NOT -                   | \$75.00                                 |
| Reg              | 32.00 | \$40.00               | \$1,280.00          | AssetRepa              | у                          |                         | \$125.00                                |
|                  |       |                       |                     | UnionDues              | 1                          |                         | \$15.00                                 |
|                  |       |                       |                     |                        |                            |                         |                                         |
|                  | 40    |                       | \$1,640.00          |                        |                            |                         | \$215.00                                |

To minimize this section, be sure to select "Hide details".

After all pay data has been entered in Step 3, click "**Complete and next**" to move onto the Payroll Audits section in Step 4.

| ÷    | Batc<br>Payroll: | <b>h W 👻 :</b><br>Jun 20, 2025 |                      | <b>O</b> pen        | Time Import 2/2 Completed | <u>/</u><br>Pay Entry        | Auc                     | dits V                | erification            |               | Complete a           | and next    |
|------|------------------|--------------------------------|----------------------|---------------------|---------------------------|------------------------------|-------------------------|-----------------------|------------------------|---------------|----------------------|-------------|
| <    |                  | > O'Dell, Co<br>ID: #1 Active  | onnor 🝷 (            | :                   |                           | MANAGED BY:<br>COST CENTERS: | Smith, Sar<br>Nursing • | rah<br>Rochester ∘ RN | RATE:<br>ACCRUAL BALAI | \$4<br>NCE: 2 | 40.00/h 😐<br>banks 💿 | E.<br>Notes |
| CHEC | к1 :             | CHECK 2 Add che                | ck                   |                     |                           | × Not auto                   | paid T                  | ype: Reg              | Check Setting          | s S           | ave check            |             |
|      |                  | CODE                           | HOURS                | RATE                | AMOUNT                    | CLOCK IN                     |                         | CLOCK OUT             | PC                     |               | \$                   |             |
|      | =                | Reg Regular                    | 32                   |                     |                           |                              |                         |                       |                        |               | 0<br>0<br>0          |             |
|      |                  | AssetRepay Asset Repayment     |                      |                     | \$ 125                    |                              |                         |                       |                        |               | *                    |             |
|      |                  | Reg Regular                    | 8                    |                     |                           |                              |                         |                       | RI                     | NS            | *                    |             |
|      |                  | Click to select code           |                      |                     |                           |                              |                         |                       |                        |               |                      |             |
|      |                  |                                |                      |                     |                           |                              |                         |                       |                        |               |                      |             |
|      | 2 5              | Show details                   | total hours<br>40.00 | gross<br>\$1,640.00 | DEDUCTION<br>\$215.0      | ns employee<br>00 \$3        | TAXES<br>65.44          | net pa<br>■ \$1,059.5 | ү емр<br>6             | PLOYER TA     | axes ()<br>\$115.90  |             |

## Step 4: Payroll Audits

The **Payroll Audits** section serves as a checkpoint to review the batch for any flagged items that may need attention before processing the batch.

### What are Payroll Audits?

<u>Payroll Audits</u> are a series of verification rules, set up to help ensure the accuracy, integrity and compliance of payroll batches.

Based on the <u>Audit Type</u> that is set up, they are intended to flag abnormalities, inconsistencies and even potential errors within Pay Entry. Payroll Audits can be set up to flag things like irregular worked hours, missing pay information or inconsistencies with pay rates.

Payroll Audits offer flexibility by allowing audit parameters to be defined based on specific payrollrelated preferences. Because of this, the results in this step will vary depending on which audits have been established at the company level. There are even some audits that allow for custom parameters to be set as well.

When it comes to Payroll Audits, it's important to consider that employee pay can be generated in several ways. Pay may be imported from Empeon's internal time and attendance system, brought in through an external Time File Import, auto-paid for salary or certain hourly employees, or manually entered, as outlined in Step 3.

With multiple methods for generating paychecks, Payroll Audits serve as a checkpoint to review the data, flag inconsistencies, and identify potential errors before the batch is processed.

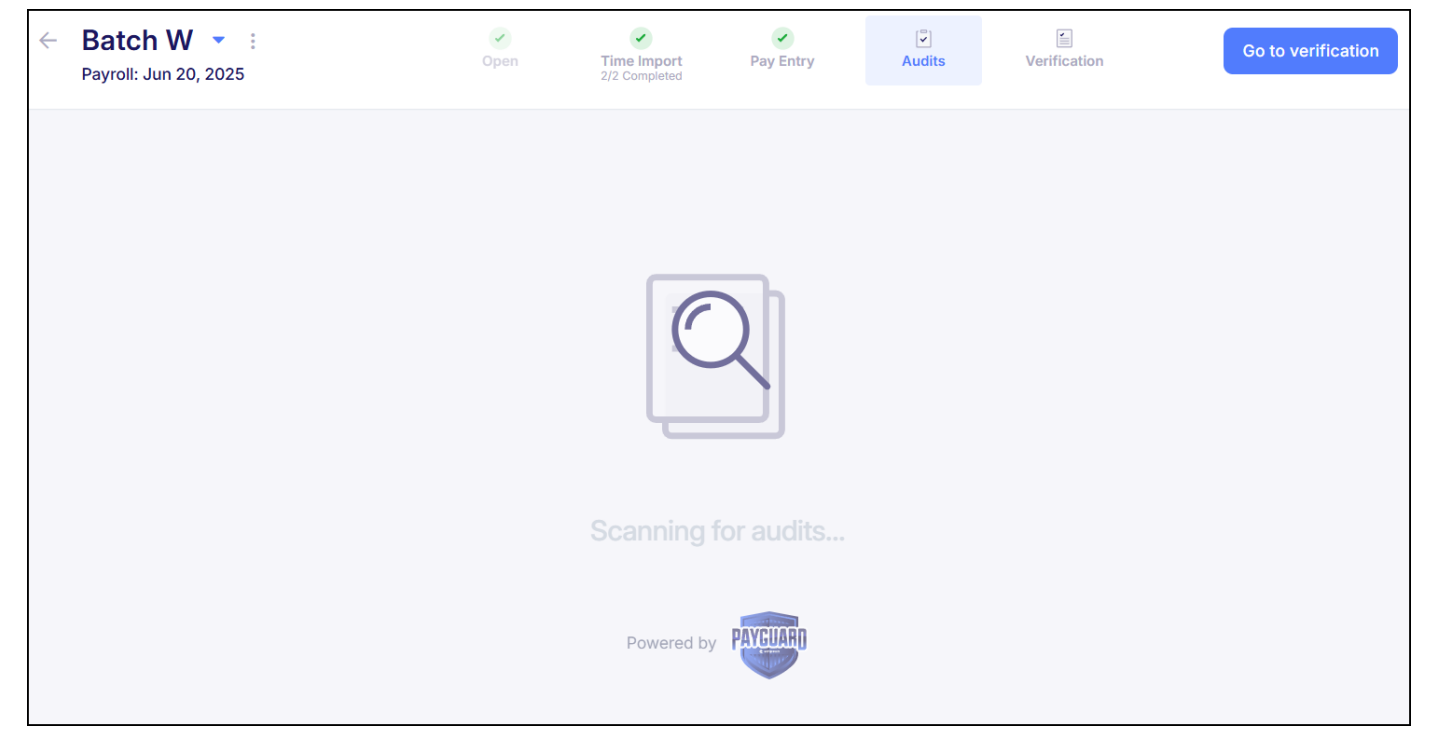

#### **Reviewing Payroll Audits**

When reviewing payroll audits that have been flagged, a panel on the left displays each audit type along with the number of employees it applies to. Selecting an audit from this menu will populate the main screen with a list of impacted employees.

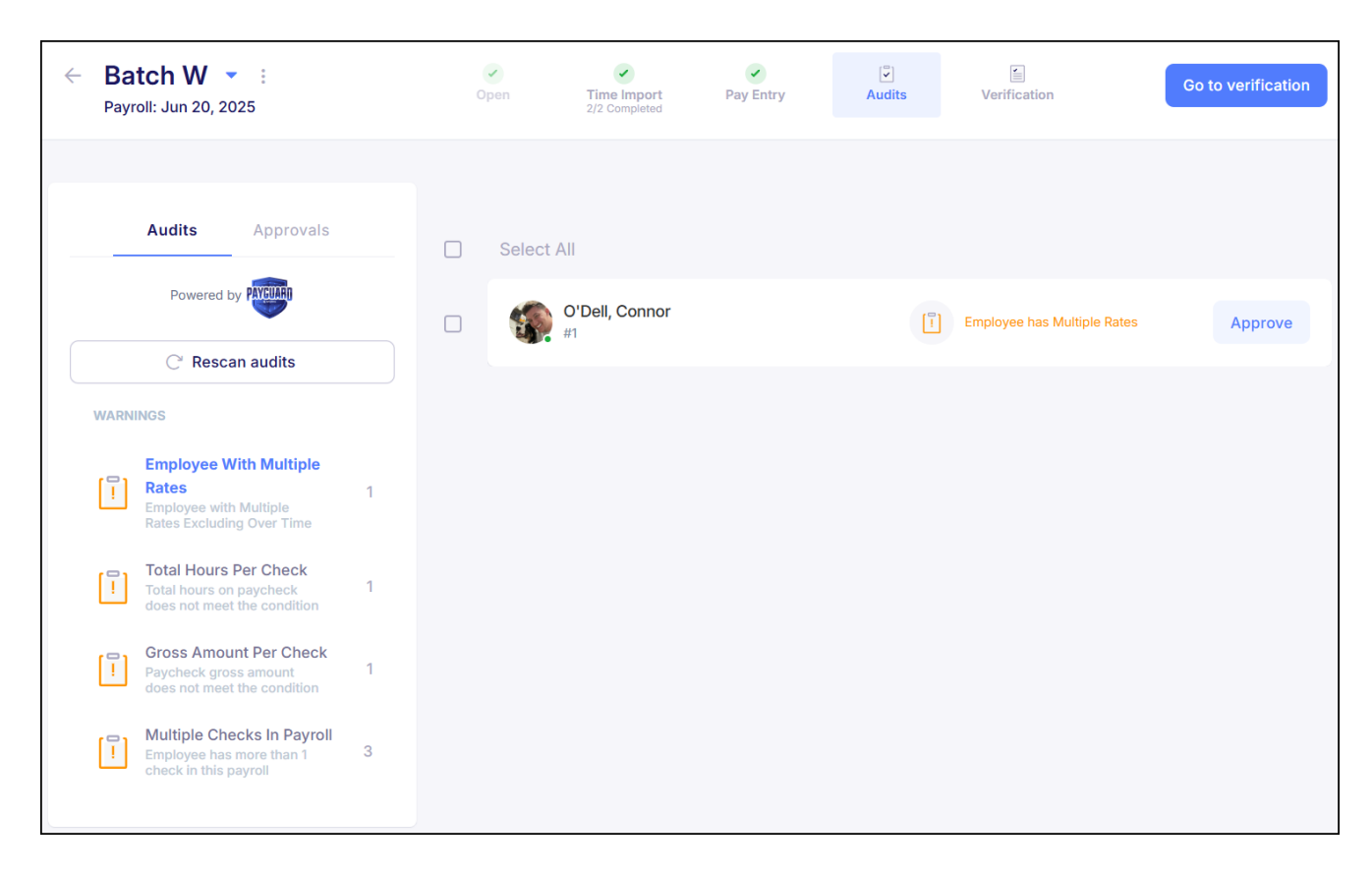

For each employee that is flagged, click on the employee's name to view their check if further review is needed, or approve the audit by clicking the "**Approve**" button.

When selecting an employee flagged within a payroll audit, the system will return to the Pay Entry screen for that employee's check. From here, any necessary adjustments can be made.

Whether or not changes are made, click the blue "**Go to audits**" button to return to the Payroll Audits review screen.

| $\leftarrow$ | Batc<br>Payroll: | <b>h W 🔹 i</b><br>Jun 20, 2025            |           | Pen  | <b>Time Import</b><br>2/2 Completed | Pay Entry                    | Audits                                   | /erification              | Go to                    | audits      |
|--------------|------------------|-------------------------------------------|-----------|------|-------------------------------------|------------------------------|------------------------------------------|---------------------------|--------------------------|-------------|
| <            | 5                | > O'Dell, Co                              | onnor 🔹 🤇 |      |                                     | MANAGED BY:<br>COST CENTERS: | Smith, Sarah<br>Nursing = Rochester = RN | RATE:<br>ACCRUAL BALANCE: | \$40.00/h 💿<br>2 banks 💿 | E.<br>Notes |
| CHE          | ск 1 🕴           | CHECK 2 Add chec                          | :k        |      |                                     | × Not auto                   | o paid Type: Reg                         | Check Settings            | Save check               |             |
|              |                  | CODE                                      | HOURS     | RATE | AMOUNT                              | CLOCK IN                     | CLOCK OUT                                | POSITIO                   | N 🗘                      |             |
|              | =                | Reg Regular                               | 32        |      |                                     |                              |                                          |                           | :                        |             |
|              |                  |                                           |           |      |                                     |                              |                                          |                           |                          |             |
|              |                  | AssetRepay Asset Repayment                |           |      | \$ 125                              |                              |                                          |                           |                          |             |
|              |                  | AssetRepay Asset Repayment<br>Reg Regular | 8         |      | \$ 125                              |                              |                                          | RNS                       |                          |             |

When returning to this screen, if a change was made that resolves the issue flagged by the audit, meaning the check no longer meets the audit's criteria, the employee will no longer appear on the Payroll Audits screen. If no changes were made, the employee will remain flagged and the audit must be approved manually to clear it.

Whenever returning to the Payroll Audits screen, the system will rescan for audits automatically. However, if changes were made that should have cleared the employee from being flagged, the "**Rescan audits**" button can be used to manually trigger the update. If the employee is still flagged after rescanning, further review of their check may be necessary.

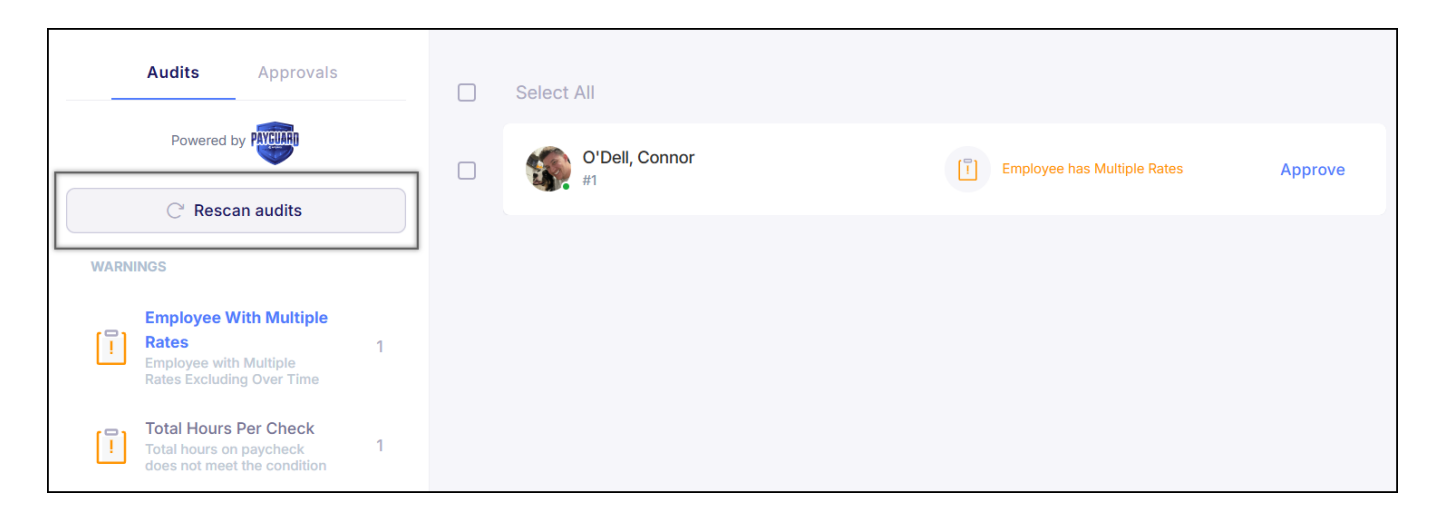

For audits that have multiple employees flagged, all can be approved at once by selecting the "**Select All**" checkbox and then clicking the blue "**Approve audits**" button that appears.

| Batch W < :<br>Payroll: Jun 20, 2025                                                                                                    | ✔<br>Open | <b>Time Import</b><br>2/2 Completed | Pay Entry | [♥]<br>Audits | Verification                          | Go to verification |
|----------------------------------------------------------------------------------------------------|-----------|-------------------------------------|-----------|---------------|---------------------------------------|--------------------|
| Audits Approvals                                                                                                    | Select A  | All                                 |           |               |                                       | Approve 3 audits   |
| Powered by Provention                                                                                                    | ٩         | <b>O'Dell, Connor</b><br>#1         |           | []            | Employee has 2 checks in this payroll | Approve            |
| WARNINGS                                                                                                    | 8         | <b>Bologna, Tony</b><br>#2          |           | []            | Employee has 2 checks in this payroll | Approve            |
| Rates 1<br>Employee with Multiple<br>Rates Excluding Over Time                                                                                                    |           | <b>Meyn, Benji</b><br>#4            |           | []            | Employee has 2 checks in this payroll | Approve            |
| Total Hours Per Check 1<br>Total hours on paycheck 1                                                                                                    |           |                                     |           |               |                                       |                    |
| Image: Straight of the straight of the straight |           |                                     |           |               |                                       |                    |
| Employee has more than 1 3<br>check in this payroll                                                                                                    |           |                                     |           |               |                                       |                    |

As flagged payroll audits are reviewed and approved, the "**Approvals**" section in the lefthand panel provides a record of all approved audits, including who approved them.

| ← Batch W ▼ :<br>Payroll: Jun 20, 2025                                                 |   | Open            | <b>Time Import</b><br>2/2 Completed | Pay Entry | Audits | Verification           | Go to verification                                                   |
|----------------------------------------------------------------------------------------|---|-----------------|-------------------------------------|-----------|--------|------------------------|----------------------------------------------------------------------|
| Audits Approvals<br>WARNINGS                                                           |   | O'Dell, (<br>#1 | Connor                              |           | Employ | ree has Multiple Rates | APPROVED BY<br>sarahsmith@abcnursing.com<br>Jun 17, 2025, 3:03:19 PM |
| Employee With Multiple<br>Rates<br>Employee with Multiple<br>Rates Excluding Over Time | 1 |                 |                                     |           |        |                        |                                                                      |
| Total Hours Per Check<br>Total hours on paycheck<br>does not meet the condition        | 1 |                 |                                     |           |        |                        |                                                                      |
| Gross Amount Per Check<br>Paycheck gross amount<br>does not meet the condition         | 1 |                 |                                     |           |        |                        |                                                                      |
| Multiple Checks In Payroll<br>Employee has more than 1<br>check in this payroll        | 3 |                 |                                     |           |        |                        |                                                                      |

Once all audits are approved, a green check will appear above the "Audits" step. Click the blue "**Go** to verification" button to move onto the **Verification** screen.

## **Step 5: Verification**

The final step before completing a payroll batch is **Verification**. This step provides a final opportunity to review and confirm payroll totals before submitting the batch for processing.

#### **Summary View**

Upon entering the Verification step, the screen will default to a **Summary** view that displays an overview of each check included in the batch.

| ÷   | Batch W -     | :5              | Ope             | en <b>Time</b><br>2/2 Co | Import<br>mpleted | Pay Entry | Audits  | s Verifie | cation            | Verify and o | close       |
|-----|---------------|-----------------|-----------------|--------------------------|-------------------|-----------|---------|-----------|-------------------|--------------|-------------|
| Su  | Immary Detail | Compare 📫       | All employees ~ | 🗘 🌣 Displa               | y settings 👻      |           | Recalcu | ul        | eview entire payr | oll ~        | port ~      |
|     | ד ↑ מו        | EMPLOYEE \Xi    | ватсн =         |                          | CHECK TYPE        | ÷         | - HOURS |           | ₹ NET             | ₹ NET CHECK  | 5 <b>\$</b> |
|     | Q             | Q               | Q               | Q                        | Q                 | Q         | 0       | L.        | Q                 | Q            | Q           |
| (   | 1             | O'Dell, Connor  | W               | 2                        | Reg               |           | 0.00    | 250.00    | 139.57            | 139.57       |             |
| 5   | 1             | O'Dell, Connor  | w               | 1                        | Reg               |           | 40.00   | 1,640.00  | 1,059.56          | 1,059.56     |             |
| (D) | 2             | Bologna, Tony   | w               | 2                        | Reg               |           | 0.00    | 2,510.00  | 1,454.59          | 1,454.59     |             |
| 60  | 2             | Bologna, Tony   | w               | 1                        | Reg               |           | 40.00   | 1,330.00  | 996.09            | 996.09       |             |
| 3   | 3             | Dimmadome, Do   | w               | 1                        | Reg               |           | 46.50   | 1,488.00  | 1,263.29          | 1,263.29     |             |
|     | 4             | Meyn, Benji     | w               | 1                        | Reg               |           | 40.00   | 770.00    | 644.50            | 644.50       |             |
| -   | 4             | Meyn, Benji     | w               | 2                        | Reg               |           | 0.00    | 4,010.00  | 2,873.86          | 2,873.86     |             |
|     | 5             | Bullock, Cassie | w               | 1                        | Reg               |           | 42.00   | 1,522.50  | 1,210.15          | 1,210.15     |             |
| 8   | 6             | Taylor, Maria   | w               | 1                        | Reg               |           | 42.00   | 1,417.50  | 1,101.12          | 1,101.12     |             |
|     |               | COUNT: 13       |                 |                          |                   |           | 330.50  | 20,648.00 | 14,993.89         | 14,993.89    |             |

The Summary View displays the check totals for each check an employee receives. Along the bottom of the screen, the Summary View also provides a clear overview of the total number of checks being paid in the batch, as well as the combined gross and net pay across all checks.

### **Detail View**

For more insight into how each check is paid, the **Detail View** displays a line-by-line breakdown of all pay entries within the batch. This includes individual rows for each instance of pay, showing the hours, rate, and total amount associated with each entry.

| Sum | mary Detail | Compare 🚨      | All employees | <ul> <li>Display</li> </ul> | y settings   | Recalcul Preview entire payroll ~ |        |           |              |   |  |
|-----|-------------|----------------|---------------|-----------------------------|--------------|-----------------------------------|--------|-----------|--------------|---|--|
|     | id 🕇 📼      | EMPLOYEE =     | BATCH =       | DET =                       | DET CODE \Xi | ₹ PAY DETAIL                      | ₹ RATE |           | PAY DETAIL = | ٠ |  |
|     | Q           | م              | م             | Q                           | ۹            | ۹                                 | Q      | Q         | ۹ 🗖          |   |  |
| ٢.  | 1           | O'Dell, Connor | w             | E                           | Bonus        | 0.00                              |        | 250.00    |              |   |  |
| ۴.  | 1           | O'Dell, Connor | W             | E                           | Reg          | 32.00                             | 40.00  | 1,280.00  |              |   |  |
| ۴.  | 1           | O'Dell, Connor | w             | E                           | Reg          | 8.00                              | 45.00  | 360.00    |              |   |  |
| E.  | 2           | Bologna, Tony  | w             | E                           | Bonus        | 0.00                              |        | 2,500.00  |              |   |  |
| B   | 2           | Bologna, Tony  | W             | E                           | GTL          | 0.00                              |        | 10.00     |              |   |  |
| E.  | 2           | Bologna, Tony  | W             | E                           | Reg          | 40.00                             | 33.00  | 1,320.00  |              |   |  |
| B   | 2           | Bologna, Tony  | W             | E                           | GTL          | 0.00                              |        | 10.00     |              |   |  |
| 3   | 3           | Dimmadome, Do  | W             | E                           | Reg          | 9.50                              | 32.00  | 304.00    | 6/9/2025, 8: |   |  |
| 3   | 3           | Dimmadome, Do  | W             | E                           | Reg          | 9.50                              | 32.00  | 304.00    | 6/10/2025,   |   |  |
|     | 2           | Dimmedance De  |               |                             |              |                                   |        |           |              |   |  |
|     |             | COUNT: 31      |               |                             |              | 330.50                            |        | 20,648.00 |              |   |  |

Both the Summary and Detail View defaults to showing only earnings being paid. To view deductions and tax codes applied to each check, open the **Display settings** dropdown and turn off the **"Show Only Earnings"** setting.

| Sum | mary Detail | Compare        | All employees | ~   | Display settings      | Red  | calcul | Preview entire pay | roll ~     | ± Ex         | port | ~ |
|-----|-------------|----------------|---------------|-----|-----------------------|------|--------|--------------------|------------|--------------|------|---|
|     | id 🕇 😑      | EMPLOYEE =     | ватсн =       | DET | Show Only Earnings    |      | ₹ RATE | = AMOUNT           | PAY DETAIL | <del>-</del> | PJ   | ٠ |
|     | Q           | Q              | Q             | ٩   | Exclude Dropped       |      | Q      | ۹                  | Q          |              | Q    |   |
| ٩   | 1           | O'Dell, Connor | w             | Е   | Exclude Memo Earnings | 0    |        | 250.00             |            |              |      |   |
| ٩   | 1           | O'Dell, Connor | w             | Е   | Apply changes         | 0    | 40.00  | 1,280.00           |            |              |      |   |
| ٩   | 1           | O'Dell, Connor | w             | Е   | Reg                   | 8.00 | 45.00  | 360.00             |            |              |      |   |

By default, memo earnings are also excluded. To include them in the view, turn off the **"Exclude Memo Earnings"** setting within the same dropdown.

The Display settings dropdown also includes an option for "**Exclude Dropped**". This applies in cases where a deduction was not fully covered by the employee's net pay and was either partially applied or not applied at all. Turning on Exclude Dropped will remove these unapplied deductions from the Detail View. This can help focus the review on deductions that were successfully applied to the current check.

#### **Compare View**

There is also a third view for **Compare** which allows you to reference previously processed payroll data and compare it to the current batch.

| Sumi       | Summary Detail Compare 📫 All employees 🗸 |                    |           | Compare to N | 1ay 2, | 2025 🔺                        | Re      | Recalculate Preview entire payroll ~ |                                |  |
|------------|------------------------------------------|--------------------|-----------|--------------|--------|-------------------------------|---------|--------------------------------------|--------------------------------|--|
|            |                                          |                    | HOURS     |              |        | May 2, 2025<br>Batches: W, VM |         |                                      |                                |  |
|            | ıD ↑ <del></del>                         | EMPLOYEE NAME =    | CURRENT = | PREV =       |        | Apr 25, 2025                  |         | PREV =                               |                                |  |
|            | ۹                                        | ۹                  | ۹         | Q            |        | Batches: W                    |         | م                                    | Q                              |  |
| <b>\$</b>  | 1                                        | O'Dell, Connor     | 40        | 40           |        | Apr 25, 2025<br>Batches: VM   |         | \$1,600                              | <b>↑ 18.13%</b><br>\$290.00    |  |
| G          | 2                                        | Bologna, Tony      | 40        |              |        | Batches: W                    |         |                                      | <b>↑ 100%</b><br>\$3,840.00    |  |
| 3          | 3                                        | Dimmadome, Douglas | 46.5      | 0            |        | <b>↑ 100%</b><br>46.5         | \$1,488 | \$500                                | <b>↑ 197.6%</b><br>\$988.00    |  |
| <b>.</b>   | 4                                        | Meyn, Benji        | 40        | 0            |        | <b>↑ 100%</b><br>40           | \$4,780 | \$10                                 | <b>↑ 47,700%</b><br>\$4,770.00 |  |
| A.         | 5                                        | Bullock, Cassie    | 42        |              |        | <b>↑ 100%</b><br>42           | \$1,523 |                                      | <b>↑ 100%</b><br>\$1,522.50    |  |
| ۵.         | 6                                        | Taylor, Maria      | 42        |              |        | <b>↑ 100%</b><br>42           | \$1,418 |                                      | <b>↑ 100%</b><br>\$1,417.50    |  |
| <b>?</b> . | 36                                       | Erb, Deborah       |           | 0            |        | 0                             |         | \$1,200                              | <b>↓ -100%</b><br>-\$1,200.00  |  |
|            |                                          | COUNT: 12          |           |              |        |                               |         |                                      |                                |  |

Be sure to use the filter at the top center of the screen to select a previous payroll to cross-reference with the current batch.

### **Additional Verification Tools**

Across all views, interacting with this screen functions similarly to <u>Live Reports</u> in the way the data can be sorted, filtered, and organized for easier review.

#### **Column Filtering & Grouping**

Just like with Live Reports, columns can be reordered by dragging and dropping them to the preferred area on the grid. Columns can also be sorted and grouped by right-clicking on the column header.

| Sum | mary Detail      | Compare 🚨      | All employees | <ul> <li>Display</li> </ul> | y settings | ~ Reca               | ilcul P            | Preview entire pay | roll ~      | kport ~ |
|-----|------------------|----------------|---------------|-----------------------------|------------|----------------------|--------------------|--------------------|-------------|---------|
|     | id ↑ <del></del> | EMPLOYEE 束     | ватсн \Xi     |                             | CHECK TY   |                      | <del>⊽</del> GROSS | ₹ NET              | → NET CHECK | ¢       |
|     | Q                | Q              | Q             | Q                           | Q          | Sort Ascending       | Q                  | Q                  | Q           | Q       |
| ٩   | 1                | O'Dell, Connor | w             | 2                           | Reg        | Clear Sorting        | 250.00             | 139.57             | 139.57      |         |
| ٢.  | 1                | O'Dell, Connor | w             | 1                           | Reg        | Group by This Column | 1,640.00           | 1,059.56           | 1,059.56    |         |
| G.  | 2                | Bologna, Tony  | w             | 2                           | Reg        | Ungroup All          | 2,510.00           | 1,454.59           | 1,454.59    |         |

#### **Employee Filtering**

By default, in any view that is selected, the Verification screen displays all employees with checks in the batch. If there is a need to filter this list to view a specific group of employees, there is a filter option to do so.

| Sum | mary Detail     | Compare        | All employees 👻    | 🌣 Displa | y settings 👻 | ! 1 Warning  | Recalculate | Preview er | ntire payroll 🗸 | Export ~   |
|-----|-----------------|----------------|--------------------|----------|--------------|--------------|-------------|------------|-----------------|------------|
|     | ıD↑ <del></del> | EMPLOYEE \Xi   | All employees      |          | DET CODE \Xi | ₹ PAY DETAIL | ₹ RATE      | → AMOUNT   | PAY DETAIL 束    | PAY DETAIL |
|     | ۹               | ۹              | Specific employees |          | Q            | Q            | ۹           | ۹          | ۹ 🗖             | ۹          |
| ٢.  | 1               | O'Dell, Connor | W E                |          | Bonus        | 0.00         |             | 250.00     |                 |            |
| ٢.  | 1               | O'Dell, Connor | W E                |          | Reg          | 32.00        | 40.00       | 1,280.00   |                 |            |
| ٢.  | 1               | O'Dell, Connor | W E                |          | Reg          | 8.00         | 45.00       | 360.00     |                 |            |

When filtering for specific employees, a custom filter can be manually created, or a <u>Filter Group</u> can be applied.

#### **Column Chooser**

For both the Summary and Detail View, there is also a **Column Chooser** option to be able to add and remove fields within the review screen.

| Sum       | Summary     Detail     Compare     All employees     Preview entire payroll |                |         |   |                |         |          |          |                        |  |
|-----------|-----------------------------------------------------------------------------|----------------|---------|---|----------------|---------|----------|----------|------------------------|--|
|           | id ↑ <del></del>                                                            | EMPLOYEE 포     | BATCH = |   | СНЕСК ТҮРЕ \Xi | + HOURS |          | ₹ NET    | ▼ NET CHECK 3          |  |
|           | ۹                                                                           | Q              | Q       | ۹ | ۹              | ۹       | Q        | ۹        | Column Chooser         |  |
| ٢.        | 1                                                                           | O'Dell, Connor | w       | 2 | Reg            | 0.00    | 250.00   | 139.57   | Clear Filters          |  |
| <b>\$</b> | 1                                                                           | O'Dell, Connor | W       | 1 | Reg            | 40.00   | 1,640.00 | 1,059.56 | Reset table to default |  |

Upon selecting **"Column Chooser"**, a window will open divided into two sections: **Available Columns** and **Selected Columns**.

| Column Chooser             |      |                        | ×     |
|----------------------------|------|------------------------|-------|
| Q Search available columns |      |                        |       |
| AVAILABLE COLUMNS          | SELE | CTED COLUMNS           |       |
|                            |      | Batch<br>Paycheck      |       |
| Co Group                   |      | Calc Order<br>Paycheck |       |
| Company Dba                |      | Check Type<br>Paycheck |       |
| Company Name               |      | Hours                  |       |
| Reference Name             |      | Gross                  | 1     |
| EMPLOYEE                   |      | Paycheck               |       |
| Address1                   |      | Net<br>Paycheck        |       |
| Address2                   |      | Net Check<br>Paycheck  |       |
|                            |      | Dir Den Amount         |       |
|                            |      | Cancel                 | Apply |

To add a column, drag and drop the desired field from the Available Columns section to the Selected Columns section. With several available fields to choose from, the search bar can be used to quickly locate specific fields.

To remove a column, drag it from the Selected Columns section back to the Available Columns section.

#### **Preprocessing Payroll Report**

A Preprocessing Payroll report of this data can be exported if desired. This report can be exported as an Excel, CSV and PDF file.

| Sum       | Summary Detail Compare 🗮 All employees 🗸 🌣 Display settings 🗸 Recalculate Preview entire payroll 🗸 🛓 Export 🗸 |                |           |                 |              |              |       |          |        |                |  |
|-----------|----------------------------------------------------------------------------------------------------|----------------|-----------|-----------------|--------------|--------------|-------|----------|--------|----------------|--|
|           | id 🕇 🚊                                                                                                    | EMPLOYEE \Xi   | ватсн \Xi | DET <del></del> | DET CODE \Xi | ₹ PAY DETAIL |       | → AMOUNT | PAY DE | de Excel       |  |
|           | ۹                                                                                                    | ۹              | ۹         | ۹               | ۹            | ۹            | ۹     | ۹        | ۹      | ₽ CSV          |  |
| ٢.        | 1                                                                                                    | O'Dell, Connor | w         | E               | Bonus        | 0.00         |       | 250.00   |        | Preprocess PDF |  |
| ٢.        | 1                                                                                                    | O'Dell, Connor | w         | Е               | Reg          | 32.00        | 40.00 | 1,280.00 |        |                |  |
| <b>\$</b> | 1                                                                                                    | O'Dell, Connor | W         | E               | Reg          | 8.00         | 45.00 | 360.00   |        |                |  |

#### **Check Adjustments & Recalculating**

If at any point during the verification process there is the need to edit an employee's check, click the employee's name to open a new tab that returns you to their Pay Entry screen. Make the necessary adjustments to the check, then return to the original tab and click "**Recalculate**". This will apply the changes made to the Verification screen.

| Summary Detail Compare 🛎 All employees 🗸 🌣 Display settings 🗠 🛛 Recalculate Preview entire payroll 🗸 🛓 Export 🗠 |                  |                |         |       |              |       |        |          |              | Export ~   |
|----------------------------------------------------------------------------------------------------|------------------|----------------|---------|-------|--------------|-------|--------|----------|--------------|------------|
|                                                                                                    | id ↑ <del></del> | EMPLOYEE =     | BATCH = | DET = | DET CODE \Xi |       | ₹ RATE | ÷ AMOUNT | PAY DETAIL = | PAY DETAIL |
|                                                                                                    | Q                | Q              | Q       | Q     | Q            | Q     | Q      | Q        | ۹ 🗖          | Q          |
| ٢.                                                                                                    | 1                | O'Dell, Connor | w       | Е     | Bonus        | 0.00  |        | 250.00   |              |            |
| ۴.                                                                                                    | 1                | O'Dell, Connor | w       | Е     | Reg          | 32.00 | 40.00  | 1,280.00 |              |            |
| ۴.                                                                                                    | 1                | O'Dell, Connor | W       | E     | Reg          | 8.00  | 45.00  | 360.00   |              |            |

## **Submitting Payroll**

If everything looks good on the Verification screen, click the blue "**Verify and close**" button to proceed to the last step of closing the batch.

| ÷        | Batch W -    | 25              | Op            | en Time<br>2/2 Co          | Import Pay     | y Entry | Audits  | Verifi             | cation             | Verify and c | lose   |
|----------|--------------|-----------------|---------------|----------------------------|----------------|---------|---------|--------------------|--------------------|--------------|--------|
| Su       | mmary Detail | Compare         | All employees | <ul> <li>Displa</li> </ul> | ny settings  ∽ |         | Recalcu | I                  | review entire payr | oll ~        | port ~ |
|          | ID 🕇 \Xi     | EMPLOYEE \Xi    | ватсн \Xi     |                            | СНЕСК ТҮРЕ Ŧ   | Ŧ       | HOURS   | <del>⊽</del> GROSS | ₹ NET              | ■ NET CHECK  | ۵      |
|          | Q            | Q               | Q             | Q                          | Q              | Q       | Q       |                    | Q                  | Q            | С      |
| 5        | 1            | O'Dell, Connor  | w             | 2                          | Reg            |         | 0.00    | 250.00             | 139.57             | 139.57       |        |
| S        | 1            | O'Dell, Connor  | W             | 1                          | Reg            |         | 40.00   | 1,640.00           | 1,059.56           | 1,059.56     |        |
| Cia      | 2            | Bologna, Tony   | W             | 2                          | Reg            |         | 0.00    | 2,510.00           | 1,454.59           | 1,454.59     |        |
| Gar      | 2            | Bologna, Tony   | W             | 1                          | Reg            |         | 40.00   | 1,330.00           | 996.09             | 996.09       |        |
| (B)      | 3            | Dimmadome, Do   | W             | 1                          | Reg            |         | 46.50   | 1,488.00           | 1,263.29           | 1,263.29     |        |
| <b>B</b> | 4            | Meyn, Benji     | w             | 1                          | Reg            |         | 40.00   | 770.00             | 644.50             | 644.50       |        |
|          | 4            | Meyn, Benji     | W             | 2                          | Reg            |         | 0.00    | 4,010.00           | 2,873.86           | 2,873.86     |        |
|          | 5            | Bullock, Cassie | w             | 1                          | Reg            |         | 42.00   | 1,522.50           | 1,210.15           | 1,210.15     |        |
|          | 6            | Taylor, Maria   | w             | 1                          | Reg            |         | 42.00   | 1,417.50           | 1,101.12           | 1,101.12     |        |
|          |              |                 |               |                            |                |         |         |                    |                    |              |        |
|          |              | COUNT: 13       |               |                            |                | 33      | 30.50   | 20,648.00          | 14,993.89          | 14,993.89    |        |

After verifying and closing the batch, a final review screen will appear, and the batch will be listed in the **Completed Batches** section on the right side of the screen.

If this is the only batch scheduled for the payroll, this screen will display an overview of the number of employees being paid, total hours worked, and the collective gross and net pay amounts.

| Jun 20, 2025<br>Period: Jun 9, 2025 - Jun 15, 202<br>Scheduled to process on: Jun 17,<br>Add off-cycle payroll | <b>5</b><br>2025                      |                                                                     |                              | mport Manual Checks Preview payroll 👻 New batch 💙 |
|----------------------------------------------------------------------------------------------------|---------------------------------------|---------------------------------------------------------------------|------------------------------|---------------------------------------------------|
|                                                                                                    |                                       | 2                                                                   |                              | Completed Batches 1                               |
|                                                                                                    | Payroll is real<br>Review data before | Batch W Weekly Payroll     26 employees  Jun 9, 2025 - Jun 15, 2025 |                              |                                                   |
|                                                                                                    | Compare to Ma<br>Full D               | ay 2, 2025 💌<br>etails                                              |                              |                                                   |
| EMPLOYEES PAID                                                                                                 | HOURS                                 | PAYROLL GROSS                                                       | PAYROLL NET                  |                                                   |
| 出<br>10                                                                                                    | 26<br>330.5                           | <u></u><br>\$20,648,00●                                             | s14,993,89 •                 |                                                   |
| 0%Same as prior                                                                                                | ↑ 143.01% (194.5 Increase)            | <b>↑ 93.7% (\$9</b> ,988.00 Increase)                               | ↑ 84.37% (\$6,861.61 Increas | e)                                                |
| PRIOR<br>10                                                                                                    | PRIOR<br>136                          | PRIOR<br>\$10,660.00                                                | PRIOR<br>\$8,132.28          |                                                   |
|                                                                                                    | Submit                                | Payroll<br>Payroll Alerts                                           |                              |                                                   |

Even on this screen, there is the option to compare totals against previously processed payrolls to cross-reference the data. Use the **"Compare to"** dropdown to select a past payroll. By default, this will be set to the most recently processed payroll.

Right below these totals is a blue "**Submit Payroll**" button. Click this button to submit and finalize the payroll.

In scenarios where multiple batches are scheduled, please note that each batch must be verified and closed individually first before it can be submitted. Only after all batches have been completed will the Submit Payroll button become available.